Learn how to adjust your Loyalty Order (LRP) processing date.

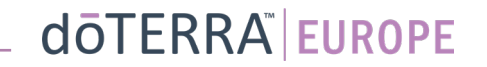

## Two ways to navigate to your Monthly Loyalty Order (LRP)

Ω

& My Account

My Office

MT1

### 1. Via Homepage:

Click on the purple "edit" button in • the Loyalty orders box

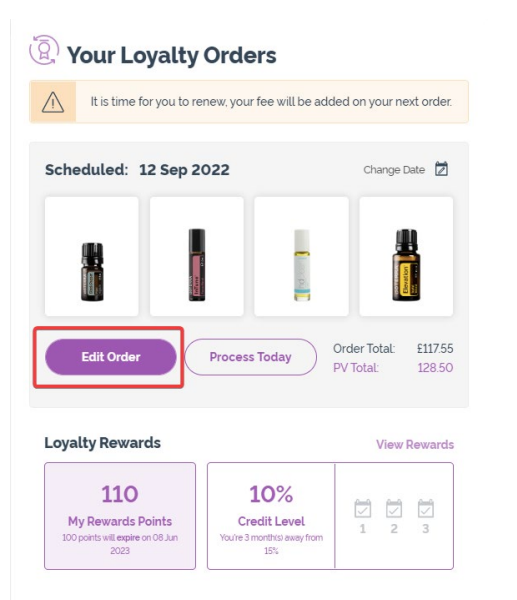

### 2. Via My Account Dropdown

- Hover over my account and click on "My Loyalty Orders"
- Click on "Manage Order" .

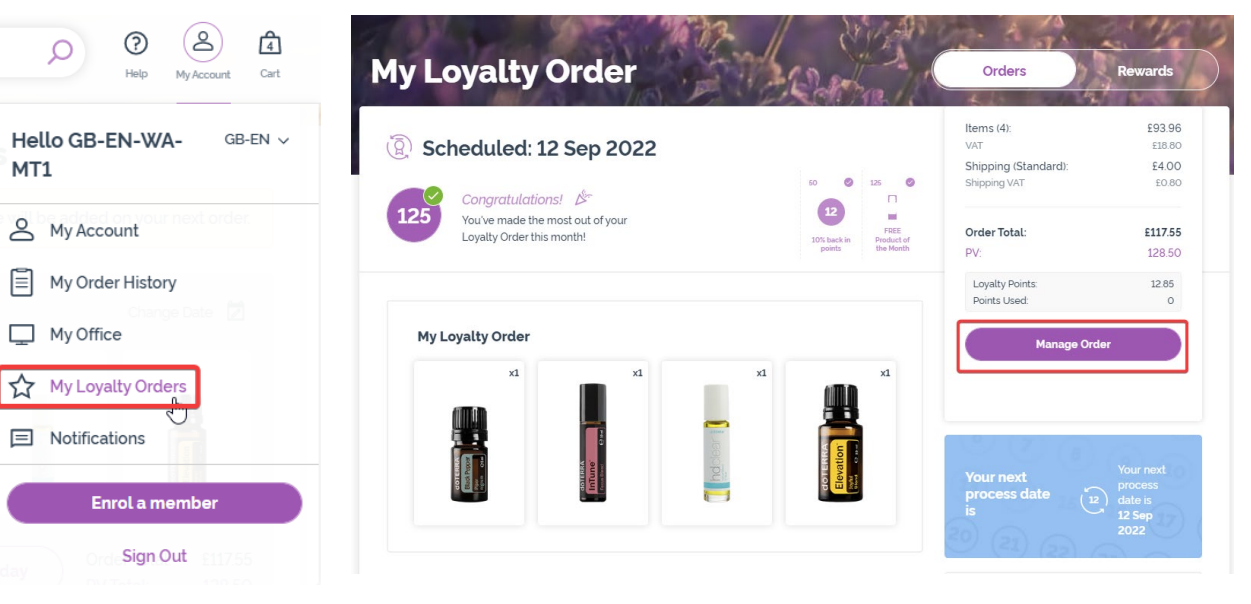

### doterra europe

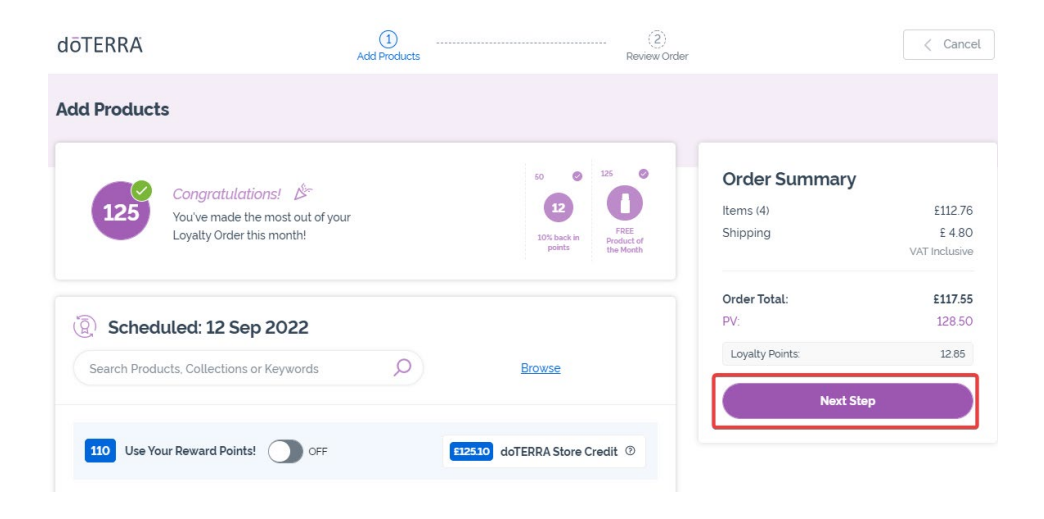

-

#### In your LRP order, Click on "Next Step"

### Scroll down to the end of the page, and click on "Change date"

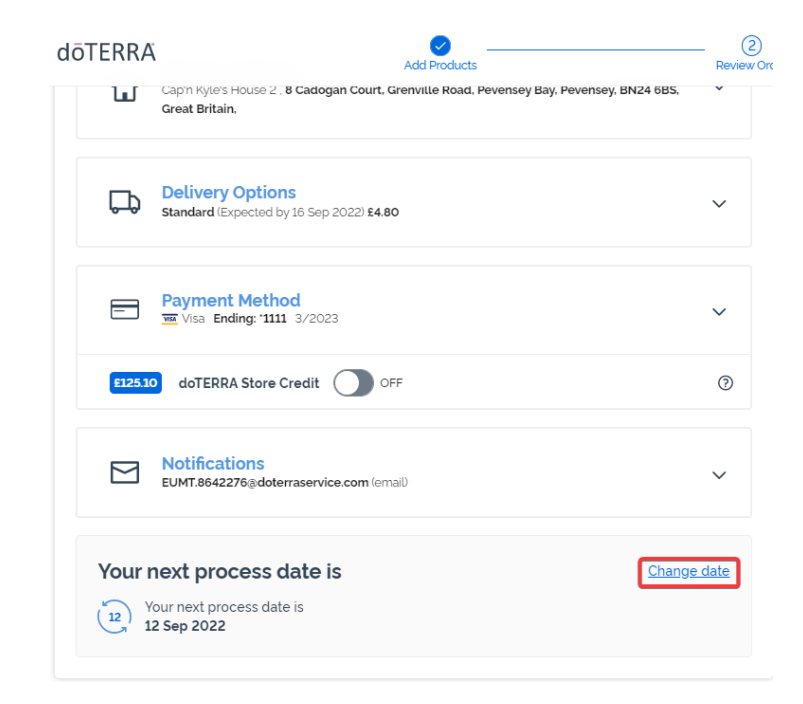

dōterra

Choose your desired processing date, and then click on "Change Date".

| Choose Your Processing Date                                              |    | August 2022 |    |    |    |    | $\bigcirc$ |
|--------------------------------------------------------------------------|----|-------------|----|----|----|----|------------|
| The date you choose will dictate when your order will be processed       | s  | М           | т  | W  | т  | F  | s          |
| each month. To learn more about<br>date availability click <u>here</u> . |    | 1           | 2  | 3  | 4  | 5  | 6          |
|                                                                          | 7  | 8           | 9  | 10 | 11 | 12 | 13         |
| • Your current date                                                      | 14 | 15          | 16 | 17 | 18 | 19 | 20         |
| Dates that qualify for FREE                                              | 21 | 22          | 23 | 24 | 25 | 26 | 27         |
| 125 PV order                                                             | 28 | 29          | 30 | 31 |    |    |            |
| O Other available processing dates                                       |    |             |    |    |    |    |            |
| 0 Unavailable processing dates                                           |    |             |    |    |    |    |            |

Keep current processing date

Once you have finished changing your processing date, click on "Process on [processing date]".

| Items (3)       | €78.90        |  |  |  |  |
|-----------------|---------------|--|--|--|--|
| Shipping        | € 14.40       |  |  |  |  |
|                 | VAT Inclusive |  |  |  |  |
| Order Total:    | €96.90        |  |  |  |  |
| PV:             | 96.00         |  |  |  |  |
| Loyalty Points: | 9.60          |  |  |  |  |
| Proces          | s Now         |  |  |  |  |

dōTERRA<sup>®</sup> | EUROPE